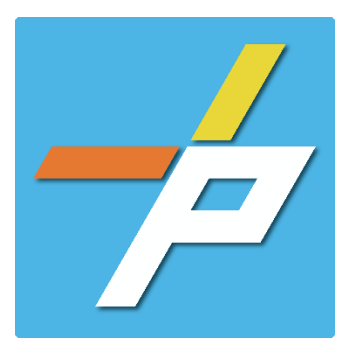

To provide a detailed step-by-step guide to Customer for the process for Site/Building Fire Review for Towns and Site Exceptions in the Planning and Land Use System.

Note that this record is only used where OFM (Office of the Fire Marshal) appears in the matrix below. Otherwise, customers should reach out to neighboring jurisdictions or agencies as indicated.

| JURISDICTION         | COMMERCIAL<br>SITE | COMMERCIAL<br>BUILDING | RESIDENTIAL<br>SITE | RESIDENTIAL<br>BUILDING | COMMERCIAL OR<br>RESIDENTIAL SITE<br>EXCEPTIONS |
|----------------------|--------------------|------------------------|---------------------|-------------------------|-------------------------------------------------|
| FAIRFAX COUNTY       | SDID               | BLDG                   | SDID                | BLDG                    | OFM*                                            |
| TOWN OF CLIFTON      | SDID               | BLDG                   | SDID                | BLDG                    | N/A                                             |
| TOWN OF VIENNA       | OFM*               | BLDG                   | OFM*                | BLDG                    | N/A                                             |
| TOWN OF HERNDON      | OFM*               | OFM*                   | OFM*                | N/A                     | N/A                                             |
| CITY OF FAIRFAX      | N/A                | N/A                    | N/A                 | N/A                     | N/A                                             |
| CITY OF FALLS CHURCH | N/A                | N/A                    | N/A                 | N/A                     | N/A                                             |

SDID = Site Development and Inspections Division, Land Development Services BLDG = Building Division, Land Development Services

# Site/Building Fire Review for Towns and Site Exceptions Customer Application Process:

## Intake in Accela Citizen Access (ACA)

- 1. Login to PLUS
- 2. Click Fire module tab
- 3. Click Create an Application.
- 4. Check the box to indicate you have read and accepted the terms, then click **Continue Application**

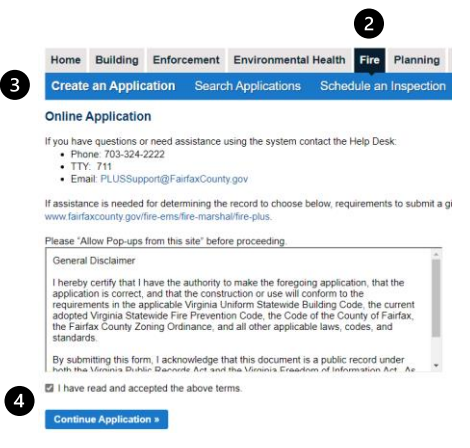

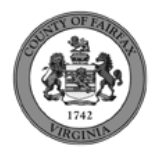

 Expand the dropdown menu Installation, then select the option for Site/Building Fire Review for Towns and Site Exceptions and click Continue Application

#### Select a Record Type

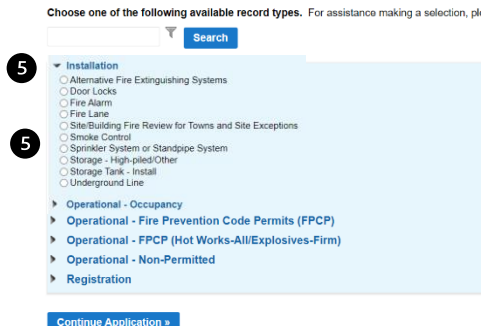

- 6. Fill out Step 1: Review Information>Review Information
  - a. Enter the Fire Marshal Review Details.
    - i. Expressions will expand some fields based on the answers.

| Fire Marshal Review Details                                   |        |   |
|---------------------------------------------------------------|--------|---|
| Will the review support a Commercial or Residential project?: | Select | • |
| *Review Type:                                                 | Select | • |

## Display for Review Type = Building/Commercial

| Fire Marshal Review Details                                   |              |   |  |  |  |  |
|---------------------------------------------------------------|--------------|---|--|--|--|--|
|                                                               |              |   |  |  |  |  |
| Will the review support a Commercial or Residential project?: | Commercial   | • |  |  |  |  |
| *Review Type:                                                 | Building     | • |  |  |  |  |
| Installation Type: *                                          | New Building | • |  |  |  |  |
| Type of Work: *                                               | Select       | • |  |  |  |  |
| Code Edition: *                                               | Other        | • |  |  |  |  |
| Other Code Edition: *                                         |              |   |  |  |  |  |
|                                                               |              |   |  |  |  |  |

If the Project Address on the next page is for the Town of Herndon, the application is allowed.

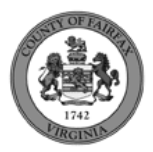

Display for Review Type = Building/Residential

| An error has occurred.<br>Residential/Building is not allowed                                                                                                    |   |          |   |  |  |  |
|----------------------------------------------------------------------------------------------------|---|----------|---|--|--|--|
| Site/Building Fire Review for Towns                                                                                                    |   |          |   |  |  |  |
| 1. Review Information         2. Location and People         3. License Information         4. Application Detail                                                                          |   |          |   |  |  |  |
| Step 1: Review Information > Review Information<br>This record supports Fire Reviews for Site on behalf of the Town of Vienna, and for Site and Building on behalf of the Town of Herndon. |   |          |   |  |  |  |
| Fire Marshal Review Details                                                                                                    |   |          |   |  |  |  |
|                                                                                                    |   |          |   |  |  |  |
| Will the review support a Commercial                                                                                                    | • |          |   |  |  |  |
| *Review Type:                                                                                                    |   | Building | • |  |  |  |

Note the error message above. This is because of rules in the matrix provided above. Residential Building reviews should be submitted via the appropriate PLUS record in the Building Module.

#### Display for the Site Exceptions

| Fire Marshal Review Details                                                                                                    |             |   |
|----------------------------------------------------------------------------------------------------|-------------|---|
|                                                                                                    |             |   |
| Will the review support a Commercial or Residential project?:                                                                                                    | Commercial  | • |
| *Review Type:                                                                                                    | Site        | • |
| Is the location in the jurisdiction of the Town of Herndon or the Town of Vienna?: *                                                                                                    | 🔾 Yes 💽 No  |   |
| Is this review for a new site plan or new construction?: *                                                                                                    | 🔿 Yes 💿 No  |   |
| Does the scope of work involve a change to the site that only the Fire Marshal needs to review such as rerouting or resizing an underground fire service line, relocating an FDC or hydrant, removing or installing fuel storage tanks, removing or installing Fire Department accessways or fire lane markings, or installing perimeter fencing or vehicular barriers/gates?: * | ● Yes () No |   |
| Is the intended land disturbance less than 2,500 sq ft?: $\star$                                                                                                    | ● Yes ○ No  |   |
| Is the site's Parcel currently under a bond agreement with the Site Division?: *                                                                                                    | 🔿 Yes 💿 No  |   |

If all these questions are answered as this, a Fairfax County address can be processed on the next page. Should they be answered differently, a Town of Vienna or Town of Herndon address will be required as the Project Address on the next page.

7. Fill out Step 2: Location and People>Location Information

a. Enter the **Project Address** 

| •                                          |  |
|--------------------------------------------|--|
| (Enter street number and first 3 letter of |  |
| Street name and select search)             |  |

| Project Address                         |              |           |        |                         |            |                 |      |            |       |
|-----------------------------------------|--------------|-----------|--------|-------------------------|------------|-----------------|------|------------|-------|
| Pervision (the Installing<br>cite blod. | of the party | art An a  | rit ne | a can be say abad for b | A Pland in | e particil er i | 4.54 | den. De    | le-mo |
| Street Number                           | Ste          | at Friets |        | *Street Name            |            | Steat Type      |      | Street Sul | n.    |
|                                         |              | 144       |        |                         |            | 33885 *         |      | SHARE.     |       |
| Unit Type                               |              | use.      |        |                         |            |                 |      |            |       |
| - Select-                               |              |           |        |                         |            |                 |      |            |       |
|                                         |              |           |        |                         |            |                 |      |            |       |
| cay                                     |              |           |        |                         | Caller of  |                 | 1    | oliceae    |       |
|                                         |              |           |        |                         | -Griec     | • •             |      |            |       |
| Description                             |              |           |        |                         |            |                 |      |            |       |
|                                         |              |           |        |                         |            |                 |      |            |       |
|                                         |              |           |        |                         |            |                 |      |            |       |
|                                         |              |           |        |                         |            |                 |      |            |       |
| August                                  |              |           |        |                         |            |                 |      |            |       |
| dearen Ceta                             |              |           |        |                         |            |                 |      |            |       |
|                                         |              |           |        |                         |            |                 |      |            |       |

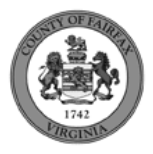

| b. | Location Details can be provided.              | Localist Director Types proces a scale in Farlys Carely and the activate motion proces proce in the two local scales. Evandor Danies                                                                                                    |
|----|------------------------------------------------|----------------------------------------------------------------------------------------------------|
| c. | Answer if there are <b>multiple addresses.</b> | Multiple Addresses *Are multiple addresses associated with this scope of work for this O Yes C No wubmission?                                                                                                    |
| d. | Tenant Location Details can be provided.       | Tenend Location Details           If your applicator persons to a spoot building Number, Floor Number of Suite Number, floore details can be added via the lat beau.           Stream 20 of 0           Building Namile           Floore Number           Suite Number.           Nonecosts found.           Add a flow   •         Edd Selected |
| e. | Answer if there are multiple parcels.          | Multiple Parcels           * Are multiple parcels associated with this scope of work for this submission?:         O Yes O No                                                                                                    |

- f. Click Continue Application.
- 8. Fill out Step 2: Location and People/Parcel Information
  - a. **Parcel Information** page is required if visible because the multiple parcels question answered in the previous screen was answered Y. Click **Add a Row** to populate, then **Submit**. Click **Continue Application** after population.

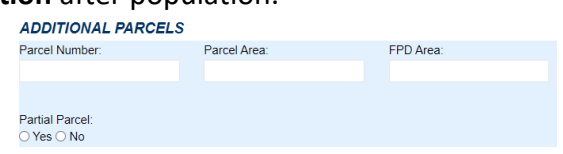

- 9. Fill out Step 2: Location and People>Contact Information You must have a customer account, always use "Select from Account", do not select "New":
  - a. Enter at least one Applicant
  - b. Enter at least one Billing Contact
  - c. Enter at least one Property Owner Click "Select from Account and choose "Owner"
  - d. Tenant is optional
  - e. Click Continue Application.

To add a contact, click either Select from Account or Add New button. Select from Account allows you to load an existing contact from your account, and Add New allows you to enter details for a new contact. After a contact is added, you can select the Edit link to update the listed contact.

Select from Account Add New

- 10. Fill out Step 2: Location and People>Contractor Information
  - a. "Are you acting as your own contractor?" No by default.
    - i. If you answer Y, field in 8b will disappear. Skip to step 10.

Owner as Contractor

\*Are you acting as your own contractor?: Will the Contractor be selected later?: \*

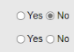

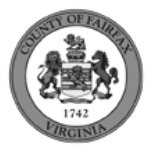

- ii. If you answer N, populate 8b.
- b. "Will the Contractor be selected later?" Required.
  - i. If you answer Y, Licensed Professional in 9b will not be required.
  - ii. If you answer N, continue to step 9 and populate all sections.

# c. Click Continue Application.

- 11. Fill out Step 3: License Information>License Information
  - a. Enter License Professional Validation Information

| Licensed Professional Validation Information |  |
|----------------------------------------------|--|
| Estimated Cost: *                            |  |

b. Enter Licensed Professional using Look Up button.

| Icensed Professional                                                                                                    |
|----------------------------------------------------------------------------------------------------|
| To add a new licensed professional, click the Select from Account or Add New button below. To edit a licensed professional, click the Edit link. To find a licensed professional,<br>click the Look Up button. |
| Lock Up                                                                                                    |

i. Enter the "State License Number." Click Save and Close.

| Licensed Professional Information                            |                                                           |                                         |                                |                                      | ×                                       |                                      |  |
|--------------------------------------------------------------|-----------------------------------------------------------|-----------------------------------------|--------------------------------|--------------------------------------|-----------------------------------------|--------------------------------------|--|
| Enter the License<br>information is va<br>click Clear and tr | Type and the St<br>lidated. Click Sa<br>y another license | ate License Nu<br>ve and Close if<br>2. | mber. The rem<br>the displayed | aining fields wi<br>data is correct. | II be populated i<br>If the displayed o | f the license<br>data is not correct |  |
| *License Type                                                | *State License                                            | e Number                                |                                |                                      |                                         |                                      |  |
| Contractor 🔻                                                 |                                                           |                                         |                                |                                      |                                         |                                      |  |
| Business Name                                                | / First Name / La                                         | ast Name                                |                                |                                      |                                         |                                      |  |
| Address                                                      |                                                           |                                         |                                |                                      |                                         |                                      |  |
| City                                                         | Zip Code                                                  |                                         |                                |                                      |                                         |                                      |  |
| Country/Region                                               |                                                           |                                         |                                |                                      |                                         |                                      |  |
| United States                                                |                                                           | -                                       |                                |                                      |                                         |                                      |  |
| Phone                                                        |                                                           | Email                                   |                                |                                      |                                         |                                      |  |
| Save and Clos                                                | se Clear                                                  | Discard Chang                           | es                             |                                      |                                         |                                      |  |

## c. Enter Business, Professional and Occupational License (BPOL) Details.

- i. "Do you have a Fairfax County Business License?" Required
  - 1. If you answer Y, 9cii and 9ciii will disappear. Skip to 9civ.
  - 2. If you answer N, proceed to 9cii.
- ii. "Do you have a Temporary BPOL License?" Required.
  - 1. If you answer Y, proceed to 9ciii.
  - 2. If you answer N, skip to step 10.
- iii. "Please provide the Issue Date for the Temporary BPOL License." Required.

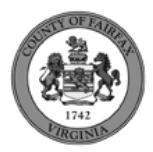

| Business, Professional and Occupational License (BPOL) Details                                                                                                    |            |  |  |  |  |  |  |
|----------------------------------------------------------------------------------------------------|------------|--|--|--|--|--|--|
| This section will validate your business license against information held by the County of Fairfax. If you are licensed by a jurisdiction outside of the County of Fairfax, it is likely your license details will not be found. In that instance, please enter your account number and continue with your application. |            |  |  |  |  |  |  |
| Account Number is a 9 digit number without spaces, letters or dashes. For example: 000142810                                                                                                    |            |  |  |  |  |  |  |
| *Do you have a Fairfax County Business License?:                                                                                                    | ⊖ Yes ⊖ No |  |  |  |  |  |  |
| Do you have a Temporary BPOL License?:                                                                                                    | ⊖ Yes ⊖ No |  |  |  |  |  |  |
| Please provide the Issue Date for the Temporary BPOL License:                                                                                                    | MM/DD/YYYY |  |  |  |  |  |  |
|                                                                                                    |            |  |  |  |  |  |  |

- iv. "Account Number." Required.
- v. "BPOL License Status." Auto-generated (slowly).

| Business, Professional and Occupational License (BPOL) Details                                                                                                    |                          |       |  |  |  |
|----------------------------------------------------------------------------------------------------|--------------------------|-------|--|--|--|
| This section will validate your business license against information held by the County of Fairfax. If you are licensed by a jurisdiction outside of the 0 your license details will not be found. In that instance, please enter your account number and continue with your application. | County of Fairfax, it is | ikely |  |  |  |
| Account Number is a 9 digit number without spaces, letters or dashes. For example: 000142810                                                                                                    |                          |       |  |  |  |
| *Do you have a Fairfax County Business License?:                                                                                                    | ● Yes ○ N                | lo    |  |  |  |
| Account Number: *                                                                                                    |                          |       |  |  |  |
| BPOL License Status:                                                                                                    | Select                   | •     |  |  |  |
|                                                                                                    |                          |       |  |  |  |

- d. Click Continue Application.
- 12. Fill out Step 3: License Information>BPOL Exemption
  - a. Enter Business, Professional and Occupational License Exemption.
    - i. Five fields appear required but only four must be populated. "Contractor" or "Agent" checkbox is required.
  - b. Click Continue Application.

| Business, Professional and Occupational License Exemption                                                                                                    |                             |                                                                  |  |  |  |  |
|----------------------------------------------------------------------------------------------------|-----------------------------|------------------------------------------------------------------|--|--|--|--|
| I certify that in accordance with Section 4-7.2-3(G) of the Fairfax County Code, a cont<br>license tax based on the prior year gross receipts attributed to their business. | ractor or business owner li | isted on this permit application is exempt from current business |  |  |  |  |
| Click here if BPOL exemption is appropriate. You will be asked to certify the exemption: $\ensuremath{^{\ast}}$                                                             |                             |                                                                  |  |  |  |  |
| Name: *                                                                                                    |                             |                                                                  |  |  |  |  |
| Contractor: *                                                                                                    |                             |                                                                  |  |  |  |  |
| Agent: *                                                                                                    |                             |                                                                  |  |  |  |  |
| Certification Date: *                                                                                                    | MM/DD/YYYY                  |                                                                  |  |  |  |  |
|                                                                                                    |                             |                                                                  |  |  |  |  |

- 13. Fill out Step 4: Application Detail>Application Information
  - a. Enter the **Project Scope.**

| Project Scope                                                                                                    |
|----------------------------------------------------------------------------------------------------|
| This will describe the project, to include the name, dates, and any other pertinent information. It may be updated by county staff to include all necessary details. |
| *Project Name:                                                                                                    |
| - Devied Developing                                                                                                    |
| - rroject Description.                                                                                                    |
|                                                                                                    |
|                                                                                                    |

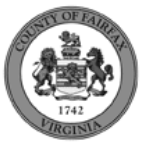

- b. Enter the **Project Details**.
  - i. If a field was previously answered in the application process and it appears here again, it will be auto-populated with the previous answer and cannot be overwritten.

| Project Details                                                                       |            |
|---------------------------------------------------------------------------------------|------------|
| * Is there a waiver or code modification requested or approved for this application?: | ⊖ Yes ⊖ No |
| *Estimated Cost:                                                                      | 490000     |

#### c. Click Continue Application

Confirmation

- 14. On Step 4: Review, review the application details, then click Continue Application.
- 15. A confirmation screen will verify that your application was submitted, and a record number will be displayed.

A Site/Building Fire Review for Towns and Site Exceptions record may have a "mask" applied to the record to identify the review type more easily by the name alone.

| $\oslash$ | Thank you for using our online serv | ices for your submission. A confirmation email will follow.                                                    |                |
|-----------|-------------------------------------|----------------------------------------------------------------------------------------------------|----------------|
|           |                                     |                                                                                                    |                |
|           |                                     |                                                                                                    |                |
|           |                                     |                                                                                                    |                |
| 777 LYI   | NN ST HERNDON, VA 20170             |                                                                                                    |                |
| FTW       | NFF-SHL-2022-00044                  | Upload Plans and Documents                                                                                     | Copy<br>Record |
|           | Review Type                         | RULES                                                                                                    |                |
|           | Fire                                |                                                                                                    |                |
|           | Town: Site                          | FTWNFR-SITE - (ASI Review Type = Site)                                                                         |                |
|           | Town: FMSITE                        | FTWNFR-FMSITE - ASI Is this review for a new site plan or new construction? = N                                |                |
|           | Town: Building Tenant               | FTWNFR-TNT - (ASI Review Type = Building && Type of Work = Full commercial incl. Tenant Work OR Tenant Layout) |                |
|           | Town: Building Shell                | FTWNFR-SHL - (ASI Review Type = Building && Type of Work = Core and Shell/Base Building)                       |                |
|           | Town: Other                         | FTWNFR = anything else                                                                                         |                |
|           |                                     |                                                                                                    |                |

Review Type and mask rules for Site/Building Fire Review for Towns and Site Exceptions records. 16. A "Received" notification will be sent to all contacts on the record.

| Your Site/Building Fire Review for Towns, محسب , has been received.                                                                                                    |
|----------------------------------------------------------------------------------------------------|
| Please visit the <u>Citizen Portal</u> to upload plans and supporting documents. The application will not be reviewed until plans and supporting documents have been submitted.                                                                                                    |
| Please visit the PLUS Support for step-by-step instruction on completing your submission.                                                                                                    |
| If you have any questions, please call the Revenue & Records Branch at 703-246-4803 between the hours of 7:30 a.m. and 3:30 p.m. Monday - Friday with the<br>exception of all County observed holidays. If you prefer, you can email us at <u>fire,revenuepermits@fairfaxcounty.gov</u> . |
| Thank you,                                                                                                    |
| Revenue & Records Branch<br>703-246-4803<br>7:30 am - 3:30 pm<br>fire.revenuepermits@fairfaxcounty.gov<br>Office of the Fire Marshal                                                                                                    |
| *** This is an automatically generated email. Please do not reply.***                                                                                                    |

- 17. Click Upload Plans and Documents to open the Digital Plan Room.
- 18. Fill out Step 1: Information/Information
  - a. Enter **General**. Optional. Required documents will be displayed. (These vary based on intake selections.)
  - b. Click **Continue**.

Dear

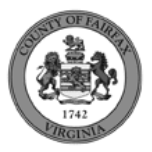

| General                                                           |                                 |
|-------------------------------------------------------------------|---------------------------------|
| Review Plan Cycle # 1 Description: •                              | Requirements                    |
| Enter a description of the plane or decaments you are upleading . | Plans This document is required |
|                                                                   | Canilous                        |

- 19. Fill out Step 2: File Processing/Add & Process Files.
  - a. Upload required documents and select a document type. Click Upload and Validate.

| Step 2: Add & Process Files                                                                       |                                                                                                    | ,,                                                                                                    |
|---------------------------------------------------------------------------------------------------|----------------------------------------------------------------------------------------------------|----------------------------------------------------------------------------------------------------|
| Browse or drag and drop the desired files to u<br>review package. When all of the desired files a | pload. Once all files are added, the Upload and Validate<br>re uploaded and validated, click the Process Files button | button is displayed. Click on it to validate the files and add them to you<br>n to prepare your files for review. |
| Note: Please do not combine plans and documents                                                   | of various types into a single PDF document.                                                                          |                                                                                                    |
|                                                                                                   | •                                                                                                    | Requirements                                                                                                    |
|                                                                                                   |                                                                                                    | S Plans                                                                                                    |
|                                                                                                   | or                                                                                                    | This document is required.                                                                                        |
|                                                                                                   | Browse                                                                                                    |                                                                                                    |
| Drawing 220330104.pdf                                                                             | Plans 🗸                                                                                                    |                                                                                                    |
|                                                                                                   | Description                                                                                                    |                                                                                                    |

b. After files are Status = Validated, click **Process Files**.

Upload and Validate

| Files                 |             |       |             |               |               |           |      |          |
|-----------------------|-------------|-------|-------------|---------------|---------------|-----------|------|----------|
| Name                  | Description | Туре  | Status      | Uploaded By   | Uploaded Date | Signature |      |          |
| Drawing_220330104.pdf |             | Plans | ✓ VALIDATED | Denise Harman | 9/28/2022     | 4         | 1    | ۱.       |
|                       |             |       |             |               |               | Pr        | roce | ss Files |

c. When the files are Status = Processed, click **Continue**.

| Files                                                                                                    |                             |                                         |                                                |                                                |                                                       |                                |         |        |
|----------------------------------------------------------------------------------------------------|-----------------------------|-----------------------------------------|------------------------------------------------|------------------------------------------------|-------------------------------------------------------|--------------------------------|---------|--------|
| Name                                                                                                    | Description                 | Туре                                    | Status                                         | Uploaded By                                    | Uploaded Date                                         | Signature                      |         |        |
| Drawing_220330104.pdf                                                                                                    |                             | Plans                                   | PROCESSED                                      | Denise Harman                                  | 9/28/2022                                             |                                | ø       | Ť      |
| Your files are being processed into sheet<br>page and return if desired.<br>We will notify you via <i>email</i> when the pro- | s and title block informati | on is being extra<br>ovide a link for y | acted. This process o<br>you to return and con | an take several minu<br>nplete the remaining s | tes to complete. You ca<br>steps to finalize your rev | in navigate av<br>view package | vay fro | m this |

- 20. Fill out Step 3: Sheet Versioning/Version Plan Sheets.
  - a. Enter sheet number, if applicable.
  - b. Click **Continue**.

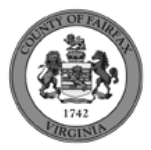

Continue

#### Step 3: Version Plan Sheets

Displayed below are the sheets extracted from files in this review package. Please review the sheet numbers that automatically populated for each title block to ensure they are correct and match the plan page. If any title block is missing the corresponding sheet number, you will need to manually enter that number. You can save your work and come back later if needed, or click **Continue** when you are done.

| Title Block                                                                                 | Thumbnail | Sheet number and title          |         |
|---------------------------------------------------------------------------------------------|-----------|---------------------------------|---------|
| r CROSS SECTION<br>18 ELEVATIONS (HIGHEST<br>18)                                            | C         | I-18                            |         |
| PATRICE BRIVE FARFOR VA.                                                                    |           |                                 |         |
| AFF GREUP, RC.<br>B BEENCRAFT AND<br>DESCRIPTION, MD 20079                                  |           | Drawing_220330104.pdf (Page: 1) |         |
| cont a total poli, a long <u>1-27-20</u><br>contto 5-1-cold<br>constant Mind & May          | C         | CTOR                            |         |
| RA DARE-MONTEL I TOPOLOGIE (N)                                                              |           |                                 |         |
| ANT GROUP, INC. End<br>INTERCIPCENT ATE END<br>INTERCIPCENT ATE END<br>INTERCIPCENT ATE END |           |                                 |         |
|                                                                                             |           | Brawing_220330104.pdf (Page: 2) |         |
| e and resume later                                                                          |           |                                 | Continu |

21. On Step 4: Rev Step 4:Review

| Please review the information below and ensure you have uploaded all of the plans and documents for this review cycle. C     | lick the Edit buttons to make any needed changes or to |
|----------------------------------------------------------------------------------------------------|--------------------------------------------------------|
| upload any remaining documents.                                                                                              |                                                        |
| Once you click Finish, your review cycle will begin and additional documents cannot be uploaded until after the review cycle | le has been completed.                                 |

22. A confirmation screen will verify that your review package has been received. Additionally, a "Plans and Documents received" notification will be sent to all contacts on the record.

| Success.<br>Your review package has been received.                                                                                                    |         |         |        |            |       |          |
|----------------------------------------------------------------------------------------------------|---------|---------|--------|------------|-------|----------|
| Digital Plan Room<br>Record: FTWNFR-SHL-2022-00044<br>Address: 777 LYNN ST, HERNDON VA 20170<br>Status: SUBMITTED                                                                                     |         |         |        |            |       |          |
| Record Details                                                                                                    | Summary | Uploads | Issues | Conditions | Notes | Approved |
| Review Package Details          Name: Review Plan Cycle # 1         Description:         Status: Submitted         Date created: 9/23/2022, 12:02:26 PM         Date submitted: 9/28/2022, 4:19:07 PM |         |         |        |            |       |          |

\*If you have any questions, please contact the Revenue and Records Branch either by phone, 703-246-4803 or by email <a>Fire.revenuepermits@fairfaxcounty.gov</a>.

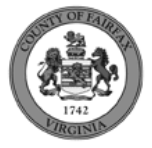

Finish